## **Configuring Skyprep for Single Sign-On**

Configuring Skyprep for SSO enables administrators to manage their users using Citrix Gateway service. Users can securely log on to Skyprep using their enterprise credentials.

To configure Skyprep for SSO through SAML, follow the steps below:

1. In a browser, type the URL, https://<domainname>.skyprepapp.com/account/signin and press **Enter.** 

| skyprep               |                |  |
|-----------------------|----------------|--|
| <b>→</b> )<br>SIGN IN | م<br>PASSWORD? |  |
| ct                    | txnsqa         |  |
| Username (E-mail)     | ۵              |  |
| Password              | ٩,             |  |
|                       | Login          |  |

2. Type your credentials and click Login.

3. On the Dashboard page, expand the Home menu and click **Customization** in the left pane.

| skypre           | р        |
|------------------|----------|
| Admin <b>•</b>   |          |
| A Home           | <b>^</b> |
| 🖵 Dashboard      |          |
| د Customization  |          |
| Teaching         | -        |
| Public Resources | -        |
| 🛉 People         | -        |

4. On the Customization page, click **Settings**.

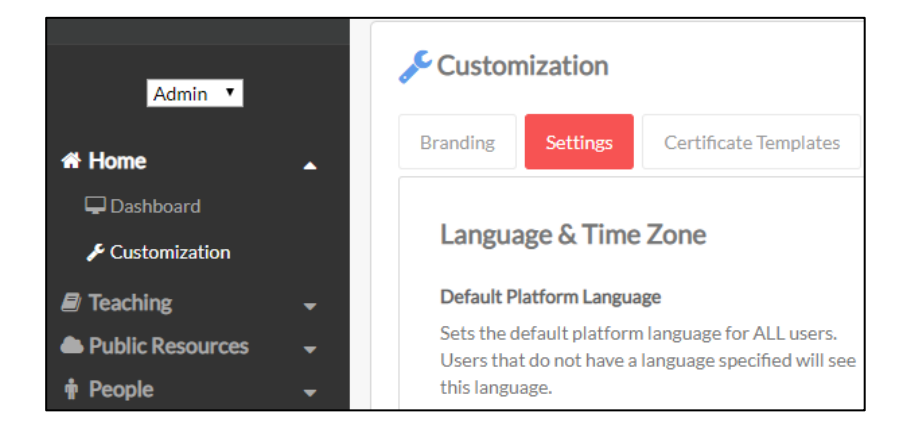

5. On the Settings page, under Single Sign On section, click **Settings**.

| Single Sign On<br>Manage SAML Settings | Settings        |
|----------------------------------------|-----------------|
| Analytics                              |                 |
| Google Analytics ID                    | e.g. UA-10006-1 |

6. On the SAML Settings page, enter the following:

| SAML Settings                                                                                                    |
|----------------------------------------------------------------------------------------------------|
|                                                                                                    |
| Automatically Create / Add Users (JIT)                                                                                |
| Automatically Add Users to Existing Groups (SAML Attribute: "User.GroupList" OR "User.Department"                     |
| Automatically Create Groups                                                                                           |
| idP Metadata (XML):                                                                                                   |
| Head Cold Cold Sector (ed.) "March Andreas and Capital "Ada"   Protocol Sector (ed.) "March Andreas and Capital "Ada" |
|                                                                                                    |
| Debug Email Address (use this to debug receive the SAML attributes passed by the idP):                                |

- i. **IDP Metadata:** Enter the IdP metadata.
- 7. Click **Update**. The SAML configuration is completed.